## 本ファイルには しおりが設定されています

Adobe Reader DCの場合、メニューの 表示 表示切り替え ナビゲーションパネル しおり を選択すると、設定をご確認出来ます。